### UCDAVIS HEALTH

# **Department of Pharmacy Services**

### My UC**DAVIS** HEALTH

MyUCDavisHealth by Epic Systems Corporation is a free, secure and confidential mobile app and web portal that allows you to review portions of your medical record, manage your health, and communicate with your doctor's office online at any time.

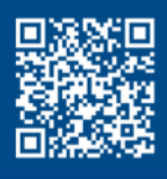

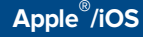

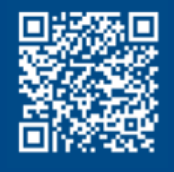

Android®

## For more information, visit <u>mychart.ucdavis.edu</u>

### How to Request a Medication Refill at a UCD Pharmacy thru the MyUCDavisHealth app or web portal

#### To renew your prescription:

- 1. Log in to the MyUCDavisHealth app or web portal.
- Click the Medications tab. (Note: When using the mobile app, tap Medications from the home screen.)
- 3. Go to Manage My Pharmacies and **add the UCD Pharmacy** that you would like to have your medication(s) refill at.
- 4. Click Request Renewals in the Medications section.
- Check the **box** on the right side to select a medication to renew then click **Next.**
- 6. Select Delivery Method.
  - Click Home Delivery.
    - UCD Health Solutions Pharmacy displays by default in the select a pharmacy field.
  - If Home Delivery is not an option, please contact the UCD Health Solutions Pharmacy at 916-734-0900, Option #2, to speak to a pharmacy staff.
- 7. Confirm that the **Ship to** home address is correct.
  - To ship the medication to a location other than the home shipping address, click **Other**, and then enter the address in the delivery comments field.
- 8. Select the Payment option.
  - For Home Delivery, the Payment option will default on Pay Now. Click Next
- 9. The **Payment** screen opens. Enter the payment/credit card information into the required fields.
- 10. Select the **Save for future use** checkbox.
- 11. Click Submit.
- 12. Review the details of the request, and then click **Submit**.
- 13. Review summary of request.

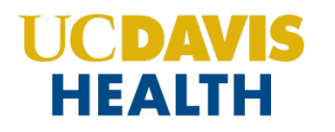

#### **Quick Start Pictorial Guide**

1. Log in to the MyUCDavisHealth app or web portal https://health.ucdavis.edu/login/).

| My UCDAVIS HEALTH                 |                                |  |  |
|-----------------------------------|--------------------------------|--|--|
| MyUCDavisHealth Username          |                                |  |  |
| Password                          |                                |  |  |
| Sign In                           |                                |  |  |
| Forgot username?                  | Forgot password?               |  |  |
| Create an .                       | Account                        |  |  |
| Problems S                        | igning In?                     |  |  |
| MyChart® licensed from Epic Syste | ms Corporation, © 1999 - 2024. |  |  |

2. Click the **Medications** tab. (Note: When using the mobile app, tap **Medications** from the home screen.)

| My UC <b>DAVIS HEALTH</b>                                                                                 |                                         |                                                   |
|----------------------------------------------------------------------------------------------------|-----------------------------------------|---------------------------------------------------|
| 😝 Menu 💿 Visits 🖂 Messages 👗 Test Results                                                                 | Medications                             |                                                   |
| Appointments and Visits                                                                                   |                                         | Schedule an appointment                           |
| Show: Upcoming and Past V More filter options                                                             |                                         |                                                   |
| Upcoming Visits<br>We are currently limiting visitors within UC Davis Medical Center in orde<br>policies. | er to help keep the novel coronavirus ( | COVID-19) out of the hospital. <u>See visitor</u> |

- 3. Go to Manage My Pharmacies and **add the UCD Pharmacy** that you would like to have your medication(s) refill at.
- 4. Click Request Renewals in the Medications section.

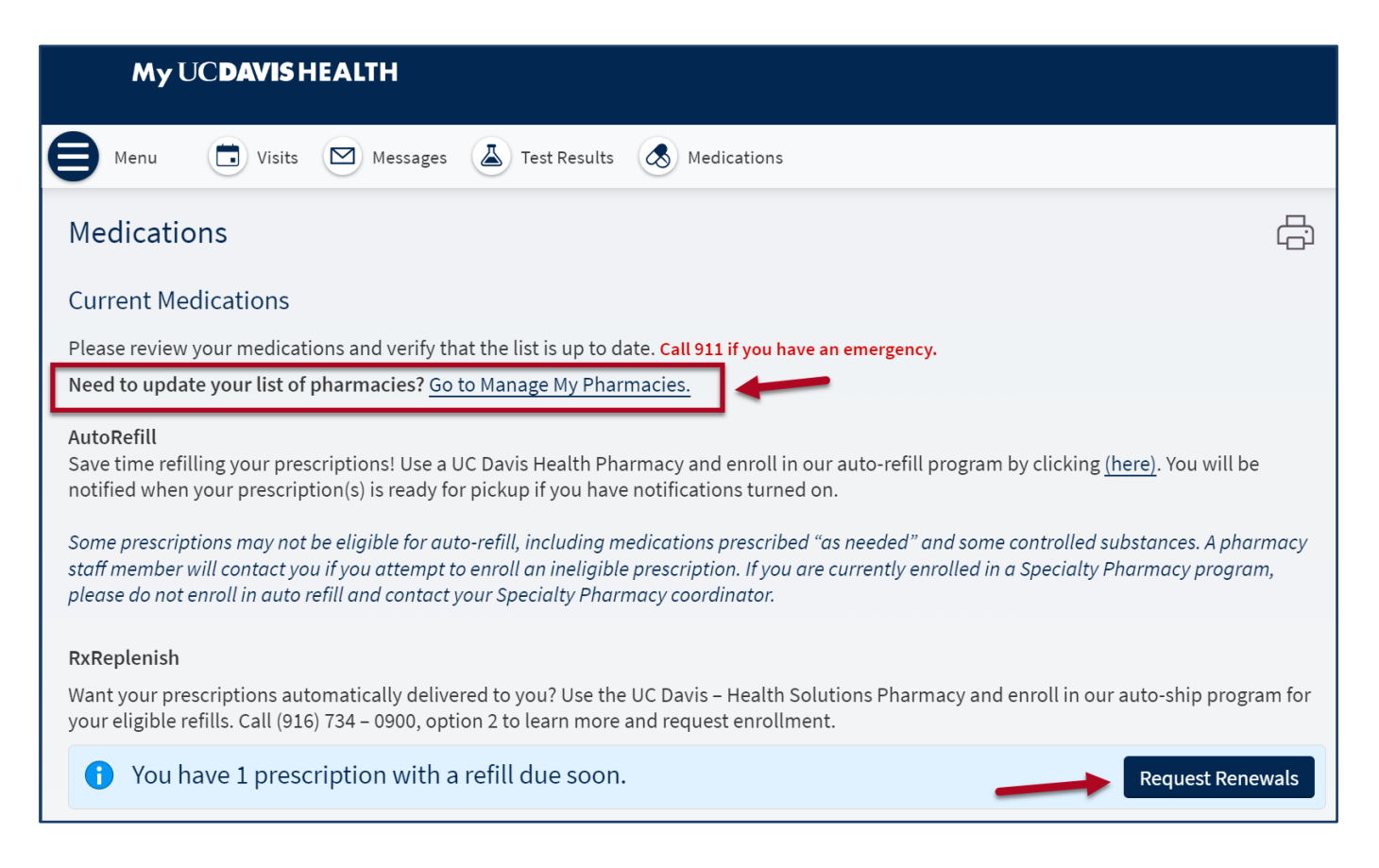

5. Check the **box** on the right side to select a medication to renew then click **Next**.

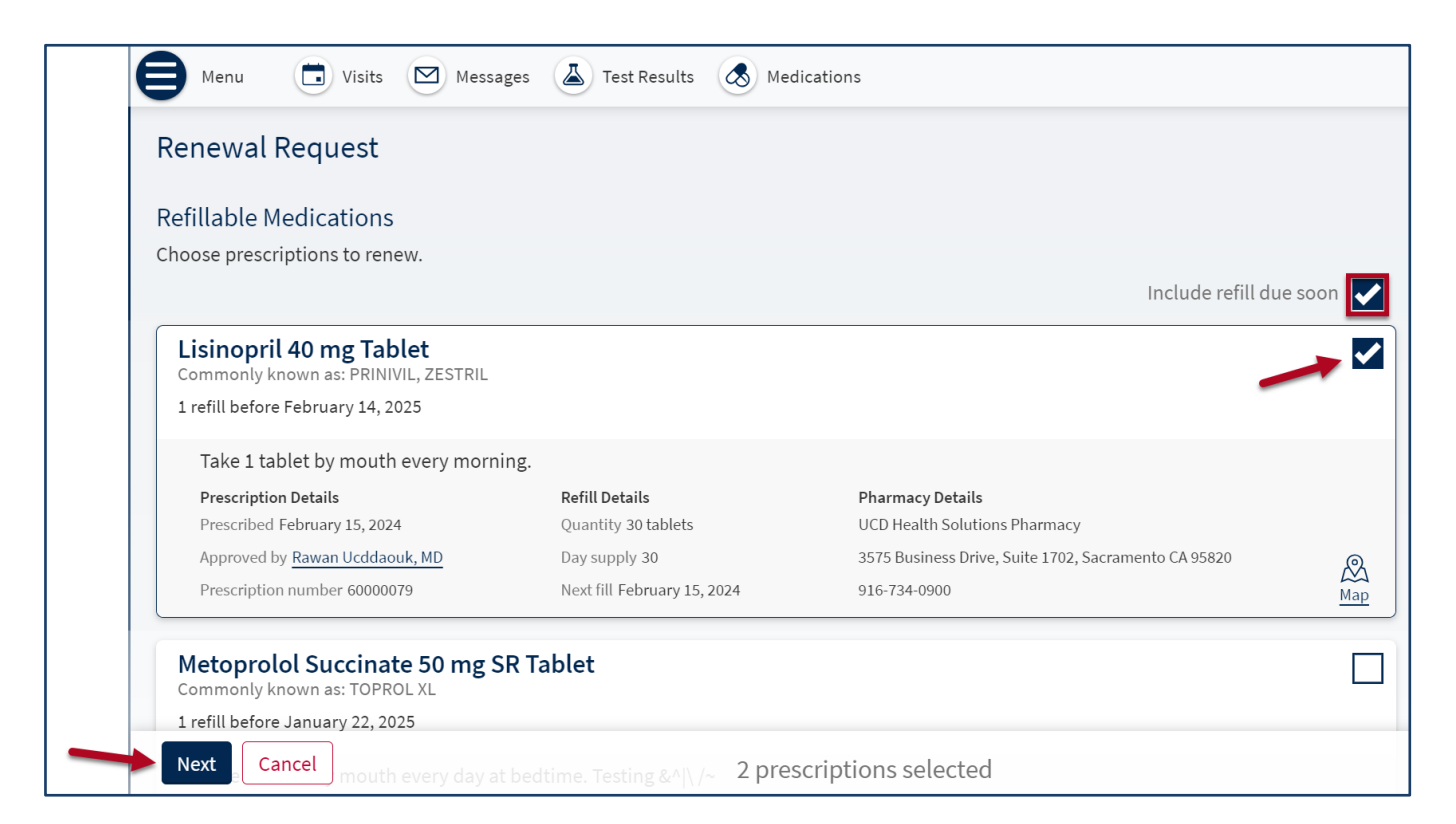

- 6. Select the Delivery Method.
  - To receive shipment, click **Home Delivery.** 
    - ♦ UCD Health Solutions Pharmacy will displays by default in Pharmacy Info
  - If **Home Delivery** is not an option, please contact the UCD Health Solutions Pharmacy at 916-734-0900, Option #2, to speak to a pharmacy staff.
- 7. Confirm that the **Ship to** home address is correct.
  - To ship the medication to a location other than the home shipping address or Prescription Address, click **Other**, and then enter the address in the delivery comments field.

| Dellissen Mathead                                                                                                    |                   |                       |                  |             |  |
|----------------------------------------------------------------------------------------------------|-------------------|-----------------------|------------------|-------------|--|
| Delivery Method                                                                                                    |                   |                       |                  |             |  |
| O Pick up at a pharmacy                                                                                                    | 45                |                       |                  |             |  |
| • Home Delivery                                                                                                    |                   |                       |                  |             |  |
| O Deliver by Home Delivery                                                                                                    |                   |                       |                  |             |  |
| Pharmacy Info                                                                                                    |                   |                       |                  |             |  |
| Pharmacy                                                                                                    |                   | 1                     |                  |             |  |
| UCD Health Solutions Pharmacy                                                                                                    | ~                 |                       |                  |             |  |
| Please check with your pharmacy to confirm if you have                                                                                                    | refills available | prior to requesting a | renewal from you | r provider. |  |
| Chin to                                                                                                    | lus and oniversi  | y Holidays.           |                  |             |  |
| Ship to                                                                                                    |                   | y Holidays.           |                  |             |  |
| Ship to<br>Home address<br>10850 White Rock Road, Rancho Cordova CA 95670                                                                                                    |                   | y Holidays.           |                  |             |  |
| Ship to <ul> <li>Home address</li> <li>10850 White Rock Road, Rancho Cordova CA 95670</li> <li>Prescription address</li> <li>123 Pharmacy EMR, Rancho Cordova CA 95670</li> </ul>                                       |                   | y Holidays.           |                  |             |  |
| Ship to  Home address 10850 White Rock Road, Rancho Cordova CA 95670  Prescription address 123 Pharmacy EMR, Rancho Cordova CA 95670  Other Please write your address in the delivery comments below                    |                   | y Holidays.           |                  |             |  |
| Ship to  Home address 10850 White Rock Road, Rancho Cordova CA 95670  Prescription address 123 Pharmacy EMR, Rancho Cordova CA 95670  Other Please write your address in the delivery comments below  Delivery comments |                   | y Holidays.           |                  |             |  |
| Ship to  Home address 10850 White Rock Road, Rancho Cordova CA 95670  Prescription address 123 Pharmacy EMR, Rancho Cordova CA 95670  Other Please write your address in the delivery comments below Delivery comments  |                   | y Holidays.           |                  |             |  |
| Ship to  Home address 10850 White Rock Road, Rancho Cordova CA 95670  Prescription address 123 Pharmacy EMR, Rancho Cordova CA 95670  Other Please write your address in the delivery comments below Delivery comments  |                   | y Holidays.           |                  |             |  |
| Ship to  Home address 10850 White Rock Road, Rancho Cordova CA 95670  Prescription address 123 Pharmacy EMR, Rancho Cordova CA 95670  Other Please write your address in the delivery comments below  Delivery comments |                   | y Holidays.           |                  |             |  |
| Ship to  Home address 10850 White Rock Road, Rancho Cordova CA 95670  Prescription address 123 Pharmacy EMR, Rancho Cordova CA 95670  Other Please write your address in the delivery comments below Delivery comments  |                   | y Holidays.           |                  |             |  |

8. Select the Payment option. For Home Delivery, the Payment option will default on **Pay Now**. Click **Next**.

|   | Payment                                                          | _`                       |
|---|------------------------------------------------------------------|--------------------------|
|   | Pay now                                                          |                          |
|   | Pay later                                                        |                          |
|   | The delivery method and pharmacy combination you chose only supp | orts one payment option. |
| - | Next Back Cancel                                                 | 1 prescription selected  |

- 9. The **Payment** screen opens. Enter the payment/credit card information into the required fields, including:
  - Name on card, Card number, Expiration date (MM/YYY), Security code
- 10. Select the **Save for future use** checkbox to store credit card for future use.
- 11. Click **Submit**.

| Payment                    |                       |
|----------------------------|-----------------------|
| How do you want to pay?    |                       |
| Enter payment information  |                       |
| Indicates a required field |                       |
| Name on card               |                       |
| Card number                |                       |
| Expiration date (MM/YYYY)  |                       |
| Security code              |                       |
| □ Save for future use      |                       |
| Payment method nickname    |                       |
| Submit                     |                       |
| Back Cancel 1              | prescription selected |

#### 12. Review the details of the request, and then click **Submit**.

| Review Your Request                                                                                                    |                                                                                                    |                                                                                                    |
|----------------------------------------------------------------------------------------------------|----------------------------------------------------------------------------------------------------|----------------------------------------------------------------------------------------------------|
| Requested Medications                                                                                                    |                                                                                                    |                                                                                                    |
| Lisinopril 40 mg Tablet<br>Commonly known as: PRINIVIL, ZESTRIL<br>Quantity: 30 tablets<br>Day supply: 30<br>Last fill cost: Not available                                                                                                    |                                                                                                    |                                                                                                    |
| Enter comments for this prescription Request Details                                                                                                    |                                                                                                    |                                                                                                    |
| Cost Information                                                                                                    | Estimated Delivery: within 3-7 days.                                                                                                    | Pharmacy                                                                                                    |
| Rawan 2<br>x8182 exp. 12/2024<br>Total last fill cost: Not available<br>Estimated total: Not available<br>The cost will be updated on the Medications page once<br>it is available. Please check back later or contact your<br>pharmacy if you have questions. | Track Your Package: via MyChart.<br>If your medication is covered by Medicare Part B:<br>Submitting this order confirms that you have 10<br>days or less of medication on-hand.<br>Shipping Address:<br>10850 White Rock Road<br>Rancho Cordova CA 95670 | UCD Health Solutions Pharmacy<br>3575 Business Drive, Suite 1702<br>Sacramento CA 95820<br>Hours: Weekdays: 9:00 AM to 5:00 PM. Closed<br>on Weekends and University Holidays.<br>Phone number: 916-734-0900 |
| Submit Back Cancel                                                                                                    | 1 prescription sele                                                                                                    | cted                                                                                                    |

#### 13. Review summary of request.

| Thank you!                                                                                                    |                                                                                                    |                                                                                                    |            |
|----------------------------------------------------------------------------------------------------|----------------------------------------------------------------------------------------------------|----------------------------------------------------------------------------------------------------|------------|
| Your renewal request has been Here is a summary of your request.                                                                                                    | submitted.                                                                                                    |                                                                                                    |            |
| Lisinopril 40 mg Tablet<br>Commonly known as: PRINIVIL, ZESTRIL<br>Quantity: 30 tablets<br>Day supply: 30<br>Last fill cost: Not available                                                                                                    |                                                                                                    |                                                                                                    |            |
| Cost Information<br>Rawan 2<br>x8182 exp. 12/2024<br>Total last fill cost: Not available<br>Estimated total: Not available<br>The cost will be updated on the Medications page once<br>it is available. Please check back later or contact your<br>pharmacy if you have questions. | Estimated Delivery: within 3-7 days.<br>Track Your Package: via MyChart.<br>If your medication is covered by Medicare Part B:<br>Submitting this order confirms that you have 10<br>days or less of medication on-hand.<br>Shipping Address:<br>10850 White Rock Road<br>Rancho Cordova CA 95670 | Pharmacy<br>UCD Health Solutions Pharmacy<br>3575 Business Drive, Suite 1702<br>Sacramento CA 95820<br>Hours: Weekdays: 9:00 AM to 5:00 PM.<br>Closed on Weekends and University<br>Holidays.<br>Phone number: 916-734-0900 | <u>∭ap</u> |